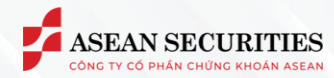

# \*\*\*\*\*\*\*

## MỤC LỤC

| I. GIỚI THIỆU                                | 2 |
|----------------------------------------------|---|
| II. THAY ĐỔI HẠN MỨC GIAO DỊCH KÝ QUỸ ONLINE | 3 |
| 2.1. THAY ĐỔI HẠN MỨC QUA MOBILE APP-TRADING | 3 |
| 2.2. THAY ĐỔI HẠN MỨC QUA WEB-TRADING        | 7 |

Head Office

4th-7th Fl., No. 03 Dang Thai Than Str., Hoan Kiem Dist., Hanoi

## Branch

2nd Fl., No. 77-79 Pho Duc Chinh Str., District 1, HCMC

## Hotline 1900 638 088

Tel / Email (+84) 24 6275 8668 cskh@aseansc.com.vn

### Website

aseansc.com.vn

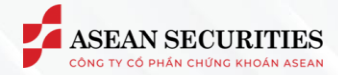

## I. GIỚI THIỆU

Mục đích của tài liệu này là mô tả cách thức sử dụng chức năng cho phép khách hàng thay đổi hạn mức cho vay ký quỹ thông qua nền tảng giao dịch trực tuyến SeaStock Web-trading và SeaStock Mobile App-trading của Asean Securities.

Các thuật ngữ viết tắt / tiếng Anh:

| Asean Securities / AseanSC | Công ty CP Chứng khoán Asean    |
|----------------------------|---------------------------------|
| КН                         | Khách hàng                      |
| ТК                         | Tài khoản                       |
| СК                         | Chứng khoán                     |
| TT                         | Thị trường                      |
| KL                         | Khối lượng                      |
| МН                         | Màn hình                        |
| CSKH                       | Chăm sóc khách hàng             |
| CV CSKH                    | Chuyên viên chăm sóc khách hàng |
| ОТР                        | One Time Password               |

Head Office 4th-7th Fl., No. 03 Dang Thai Than Str., Hoan Kiem Dist., Hanoi

## Branch

2nd Fl., No. 77-79 Pho Duc Chinh Str., District 1, HCMC 
 Hotline
 Tel / Email

 1900 638 088
 (+84) 24 6275 8668

 cskh@aseansc.com.vn

Website aseansc.com.vn

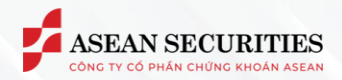

## II. THAY ĐỔI HẠN MỨC GIAO DỊCH KÝ QUỸ ONLINE 2.1. THAY ĐỔI HẠN MỨC QUA MOBILE APP-TRADING

| 14:54       |                            |                           | att <sup>s</sup> | ul 🗢 🚳 |   |   | 14:5         |            |
|-------------|----------------------------|---------------------------|------------------|--------|---|---|--------------|------------|
| Menu        | i.                         |                           | Q                |        | ¢ |   | Menu         | ı          |
| 6           | Tài khoản G<br>Thông tin c | GUEST (Not Log-<br>á nhân | in)              |        | > | 3 | 6            | ) Та<br>ті |
| ß           | Giao dịch tiền             |                           |                  |        |   | 1 | ß            | Giao       |
| 60)<br>(10) | Quét mã QR                 |                           |                  |        |   |   | (10)<br>(10) | Qué        |
| 0           | Đăng ký dịch v             | vụ online                 |                  |        |   |   | 0            | Đăng       |
| 0+<br>00    |                            |                           |                  |        |   |   |              |            |
|             | Xác nhận lệnh              |                           |                  |        |   |   |              | Xác i      |
|             | Yêu cầu Lệnh t             | hoả thuận                 |                  |        |   |   |              | Yêu        |
|             | Chuyển chứng               | l khoán                   |                  |        |   |   |              | Chuy       |
|             | Đăng ký thực l             | niện quyền                |                  |        |   |   |              | Đăng       |
|             | Đăng ký tiện ío            | ch Online                 |                  |        |   |   |              | Đăng       |
|             | Thay đổi hạn n             | nức                       |                  |        |   |   |              | Thay       |
| C.          | E Thitte                   | (S)                       |                  |        | + |   | Ģ            |            |
| trang c     | nu ni trường               | Giao dich                 | rai khoah        |        |   |   |              |            |

|      | 14:54                                             | .ıl ≎ 30) |
|------|---------------------------------------------------|-----------|
| Menu | 1                                                 | Q 🛆 🗘     |
| 6    | Tài khoản GUEST (Not Log-in)<br>Thông tin cá nhân | >         |
| ß    | Giao dịch tiền                                    |           |
|      | Quét mä QR                                        |           |
| 0    | Đăng ký dịch vụ online                            |           |
|      |                                                   |           |
|      | Xác nhận lệnh                                     |           |
|      | Yêu cầu Lệnh thoả thuận                           |           |
|      | Chuyển chứng khoán                                |           |
|      | Đăng ký thực hiện quyền                           |           |
|      | Đăng ký tiện ích Online                           |           |
|      | Thay đổi hạn mức 3                                |           |
| G    | x (s)                                             |           |
|      | hủ Thị trường Giao dịch Tài                       |           |

Để thực hiện thay đổi hạn mức,

(1) Từ màn hình "Trang chủ", KH nhấn vào tab "Menu"

(2) Nhấn vào "Tiện ích"

(3) Chọn màn hình "Thay đổi hạn mức"

Head Office 4th-7th Fl., No. 03 Dang Thai Than Str., Hoan Kiem Dist., Hanoi Branch 2nd Fl., No. 77-79 Pho Duc Chinh Str., District 1, HCMC Hotline 1900 638 088

**Tel / Email** (+84) 24 6275 8668 cskh@aseansc.com.vn Website aseansc.com.vn

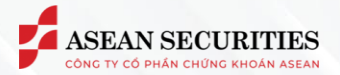

| 14:56                             | .ıll 🗢 🕄                    |                   | 14:55                   |          |
|-----------------------------------|-----------------------------|-------------------|-------------------------|----------|
| く Thay                            | đổi hạn mức                 | <                 | Xác ni                  | nận thay |
| Yêu cấu thay đổi hạn mức          | Lịch sử yêu cầu thay đổi ha | ạn mức<br>Số t    | ài khoản                |          |
| Tiểu khoản<br>032C020323.6        |                             | ✓ Hạn<br>Han      | mức hiện tại<br>mức mới |          |
| Hạn mức hiện tại<br>3,000,000,000 |                             |                   | Nhập PIN                |          |
| Hạn mức mới<br>5,000,000,000      |                             | Xin<br>Ase<br>tài |                         |          |
|                                   | Đăng ký 5                   | the               |                         |          |
|                                   |                             |                   |                         | Xác n    |
|                                   |                             |                   |                         |          |
|                                   |                             |                   |                         |          |
|                                   |                             |                   |                         |          |
|                                   |                             |                   |                         |          |
|                                   |                             |                   |                         |          |
|                                   |                             |                   |                         |          |
|                                   |                             |                   |                         |          |

| 14:55      |          |               | 🗢 🐠           |
|------------|----------|---------------|---------------|
| <          | Xác nhậ  | àn thay đổi h | ạn mức        |
| Số tài kho | ản       |               | 032C020323.6  |
| Hạn mức l  | hiện tại |               | 3,000,000,000 |
| Hạn mức i  | mới      |               | 5,000,000,000 |
| ₿ Nł       | nập PIN  |               |               |
|            |          |               |               |
|            |          | Xác nhận      | 7             |
|            |          |               |               |
|            |          |               |               |
|            |          |               |               |
|            |          |               |               |
|            |          |               |               |

- Tại màn hình "Yêu cầu thay đổi hạn mức":
- (4) KH nhập hạn mức mới
- (5) KH chọn "Đăng ký" để chuyển sang màn hình "Xác nhận thay đổi hạn mức
- Tại Màn hình "Xác nhận thay đổi hạn mức":
- (6) Nhập mã xác thực tương ứng với phương thức xác thực khách hàng đang sử dụng
- (7) Chọn "Xác nhận" để hoàn tất xác nhận yêu cầu thay đổi hạn mức

## Head Office

4th-7th Fl., No. 03 Dang Thai Than Str., Hoan Kiem Dist., Hanoi

### Branch

2nd Fl., No. 77-79 Pho Duc Chinh Str., District 1, HCMC

## Hotline 1900 638 088

**Tel / Email** (+84) 24 6275 8668 cskh@aseansc.com.vn

## Website

aseansc.com.vn

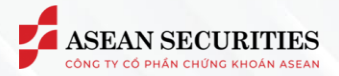

| 14:56                 |                                         | 14:34              |                  |            | i 🗢 🔳      |
|-----------------------|-----------------------------------------|--------------------|------------------|------------|------------|
| Xác nhận thay đổi hạn | mức                                     | <                  | Thay đổi h       | ạn mức     |            |
|                       | 032C020323.6                            | ỉu thay đổi hạn mứ | íc Lịch sử j<br> |            |            |
|                       | 3,000,000,000                           | 15 (05 (2025       |                  | 22/05/2025 | сњ.        |
|                       | 5,000,000,000                           | 15/05/2025         |                  | 22/05/2025 |            |
| 🔒 Nhập PIN            |                                         | Ngày yêu cầu       | Hạn mức mớ       | ới         | Trạng thái |
|                       | ương thức xác thực<br>cường bảo mặt cho | 22/05/2025         | 4,000,000,0      | 00         |            |
| Thực hiện thành công  |                                         |                    |                  |            |            |
| Đóng                  |                                         |                    |                  |            |            |
|                       |                                         |                    |                  |            |            |
|                       |                                         |                    |                  |            |            |
|                       |                                         |                    |                  |            |            |
|                       |                                         |                    |                  |            |            |
|                       |                                         |                    |                  |            |            |
|                       |                                         |                    |                  |            |            |
|                       |                                         |                    |                  |            |            |
|                       |                                         |                    |                  |            |            |
|                       |                                         |                    |                  |            |            |

Thông báo "Thực hiện thành công" xác nhận hoàn tất giao dịch thay đổi hạn mức

(8) Chọn "Đóng" để đóng popup thông báo

Để kiểm tra yêu cầu thay đổi hạn mức vừa thực hiện tại màn hình "Lịch sử yêu cầu thay đổi hạn mức":

Vị trí: Menu/Tiện ích/Thay đổi hạn mức/Lịch sử yêu cầu thay đổi hạn mức

Kiểm tra nội dung yêu cầu thay đổi:

- Thời gian tra cứu: Từ ngày Đến ngày
- Ngày yêu cầu
- Hạn mức mới
- Trạng thái

## Head Office

4th-7th Fl., No. 03 Dang Thai Than Str., Hoan Kiem Dist., Hanoi

## Branch

2nd Fl., No. 77-79 Pho Duc Chinh Str., District 1, HCMC Hotline 1900 638 088

**Tel / Email** (+84) 24 6275 8668 cskh@aseansc.com.vn Website aseansc.com.vn

\_

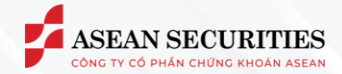

# \*\*\*\*\*\*\*\*\*\*\*\*\*\*\*

## 2.2. THAY ĐỔI HẠN MỨC QUA WEB-TRADING

| ASEAN SECURITIES Bảng giá Giao dịch Tải khoản Tiện ích 1                      |                                 | 032C020323.6 🔻 Lênh nhanh 🗜 🖪 🛆 🧳 🖇 |
|-------------------------------------------------------------------------------|---------------------------------|-------------------------------------|
| 🚔 Giao dịch tiền 💉 Yêu cầu thay đổi hạn mức 🕼 ắch sử thay đổi yêu cầu hạn mức |                                 |                                     |
| 2 🕘 Tiện ích chứng khoản \land                                                |                                 |                                     |
| Xác nhận lệnh                                                                 | Thông tin 2 Xác nhận 3 Kết thúc |                                     |
| Yêu cầu lệnh thủa thuận                                                       |                                 |                                     |
| Chuyển CK nội bộ                                                              | THAY ĐỘI HẠN MỨC                |                                     |
| Thực hiện quyền                                                               |                                 |                                     |
| 3 Thay đổi hạn mức                                                            | Ső tiểu khoản na chuy thế       |                                     |
| 📕 Đảng ký dịch vụ 👻                                                           | U120202052300 V                 |                                     |
| <ul> <li>Đảng ký tiên ích</li> </ul>                                          | Hạn mức hiện tại                |                                     |
|                                                                               |                                 |                                     |
|                                                                               |                                 |                                     |
|                                                                               |                                 |                                     |
|                                                                               | Làm mới Tiếp tục 7              |                                     |
|                                                                               |                                 |                                     |
|                                                                               |                                 |                                     |
|                                                                               |                                 |                                     |
|                                                                               |                                 |                                     |
|                                                                               |                                 |                                     |
|                                                                               |                                 |                                     |
|                                                                               |                                 |                                     |
|                                                                               |                                 |                                     |
|                                                                               |                                 |                                     |
|                                                                               |                                 |                                     |
|                                                                               |                                 |                                     |
|                                                                               |                                 |                                     |
|                                                                               |                                 |                                     |
|                                                                               |                                 |                                     |

| LIET W LIEV UN VEN LAN THAT THAT |                                                                                       |                     |  |  |
|----------------------------------|---------------------------------------------------------------------------------------|---------------------|--|--|
|                                  |                                                                                       |                     |  |  |
| Xác nhận lệnh                    | 💿 Thông tin 🛛 🚬 🙆 Xác i                                                               | nhận ——— ③ Kết thúc |  |  |
|                                  |                                                                                       |                     |  |  |
|                                  |                                                                                       | 032C020323.6        |  |  |
|                                  |                                                                                       |                     |  |  |
|                                  |                                                                                       | 5,000,000,000       |  |  |
|                                  |                                                                                       |                     |  |  |
|                                  |                                                                                       | 10.000.000.000      |  |  |
|                                  |                                                                                       |                     |  |  |
|                                  |                                                                                       |                     |  |  |
|                                  | PIN                                                                                   |                     |  |  |
|                                  |                                                                                       |                     |  |  |
|                                  |                                                                                       |                     |  |  |
|                                  | khoán cũng như đăm bảo tuân thủ giao dịch<br>Thôna tự 134/2017/TT-BTC và 73/2020/TT-B |                     |  |  |
|                                  |                                                                                       |                     |  |  |
|                                  | Quay lại                                                                              | Xác nhận 9          |  |  |
|                                  |                                                                                       |                     |  |  |
|                                  |                                                                                       |                     |  |  |
|                                  |                                                                                       |                     |  |  |
|                                  |                                                                                       |                     |  |  |
|                                  |                                                                                       |                     |  |  |
|                                  |                                                                                       |                     |  |  |
|                                  |                                                                                       |                     |  |  |
|                                  |                                                                                       |                     |  |  |
|                                  |                                                                                       |                     |  |  |
|                                  |                                                                                       |                     |  |  |
|                                  |                                                                                       |                     |  |  |

4th-7th Fl., No. 03 Dang Thai Than Str., Hoan Kiem Dist., Hanoi 2nd Fl., No. 77-79 Pho Duc Chinh Str., District 1, HCMC 
 Hotline
 T

 1900 638 088
 (

Tel / Email (+84) 24 6275 8668 cskh@aseansc.com.vn Website aseansc.com.vn

Để thực hiện thay đổi hạn mức trên web-trading

(1) KH chọn tab "Tiện ích" để sử dụng tiện ích chứng khoán

(2+3+4) Chọn "Tiện ích chứng khoán" -> "Thay đổi hạn mức" -> -> "Yêu cầu thay đổi hạn mức"

Tại Màn hình "Yêu cầu thay đổi hạn mức", thực hiện nhập các thông tin thay đổi:

(5) Số tiểu khoản: chọn tiểu khoản trong combobox

(6) Nhập Hạn mức mới

(7) Chọn button "Tiếp tục" để chuyển sang bước xác nhận

Ở màn hình "Xác nhận":

(8) Nhập mã xác thực tương ứng với phương thức xác thực khách hàng đang sử dụng

(9) Chọn button "Xác nhận" để thực hiện xác thực thay đổi hạn mức.

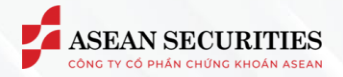

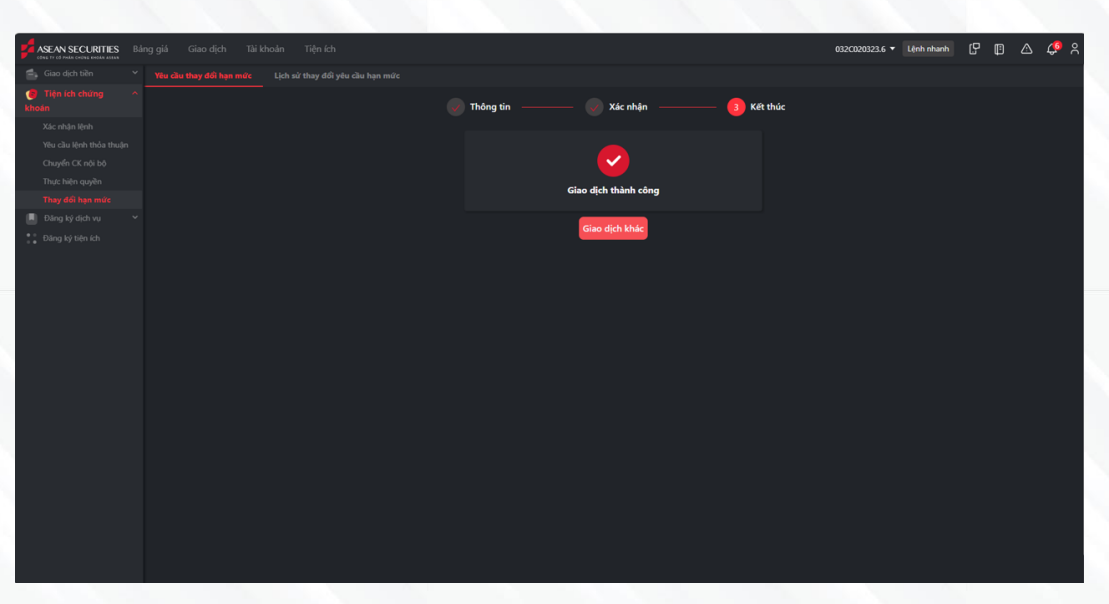

| ASEAN SECURITIES BE      | áng giá Giao dịch Tài khoản | Tiện ích     |               |            | 032C281290.6 🔻 Lệnh nha | •• ₽ ₽ △ <i>♀</i> 옷 |
|--------------------------|-----------------------------|--------------|---------------|------------|-------------------------|---------------------|
| 💼 Giao dịch tiền 🗸 👻     |                             |              |               |            |                         |                     |
| 🍘 Tiện ích chứng khoán 🗠 |                             |              |               |            |                         |                     |
| Xác nhận lệnh            | 22/04/2025 🗄 22/05/2025     | 🗄 Tim kiém   |               |            |                         |                     |
| Yêu cầu lệnh thỏa thuận  |                             |              |               |            |                         |                     |
| Chuyển CK nội bộ         | Ngity yêu cilu              | Số tài khoản | Số tiểu khoản | Hạn mức cũ | Hạn mức mới             | Trạng thái          |
| Thực hiện quyền          |                             |              |               |            |                         | Chở xử lý           |
| Thay đổi hạn mức         |                             |              |               |            |                         |                     |
| 📕 Đảng ký dịch vụ 🛛 🗡    |                             |              |               |            |                         |                     |
| Đảng ký tiện ích         |                             |              |               |            |                         |                     |
|                          |                             |              |               |            |                         |                     |
|                          |                             |              |               |            |                         |                     |
|                          |                             |              |               |            |                         |                     |
|                          |                             |              |               |            |                         |                     |
|                          |                             |              |               |            |                         |                     |
|                          |                             |              |               |            |                         |                     |
|                          |                             |              |               |            |                         |                     |
|                          |                             |              |               |            |                         |                     |
|                          |                             |              |               |            |                         |                     |
|                          |                             |              |               |            |                         |                     |
|                          |                             |              |               |            |                         |                     |
|                          |                             |              |               |            |                         |                     |
|                          |                             |              |               |            |                         |                     |
|                          |                             |              |               |            |                         |                     |
|                          |                             |              |               |            |                         |                     |
|                          |                             |              |               |            |                         |                     |
|                          |                             |              |               |            |                         |                     |
|                          |                             |              |               |            |                         |                     |

Thông báo "Giao dịch thành công" ở màn hình Kết thúc thay đổi hạn mức thành công

Để kiểm tra lại hạn mức đã thay đổi tại "Lịch sử thay đổi yêu cầu hạn mức"

Vị trí: Tiện ích/Tiện ích lệnh chứng khoán/Yêu cầu lệnh thỏa thuận/Lịch sử thay đổi yêu cầu hạn mức

Kiểm tra nội dung thay đổi hạn mức:

- a. Thời gian tra cứu: Từ ngày Đến ngày
- b. Ngày yêu cầu
- c. Số tài khoản
- d. Số tiểu khoản
- e. Hạn mức cũ
- f. Hạn mức mới
- g. Trạng thái

### Head Office

4th-7th Fl., No. 03 Dang Thai Than Str., Hoan Kiem Dist., Hanoi

### Branch

2nd Fl., No. 77-79 Pho Duc Chinh Str., District 1, HCMC

### Hotline 1900 638 088

**Tel / Email** (+84) 24 6275 8668 cskh@aseansc.com.vn Website aseansc.com.vn

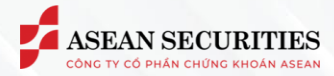

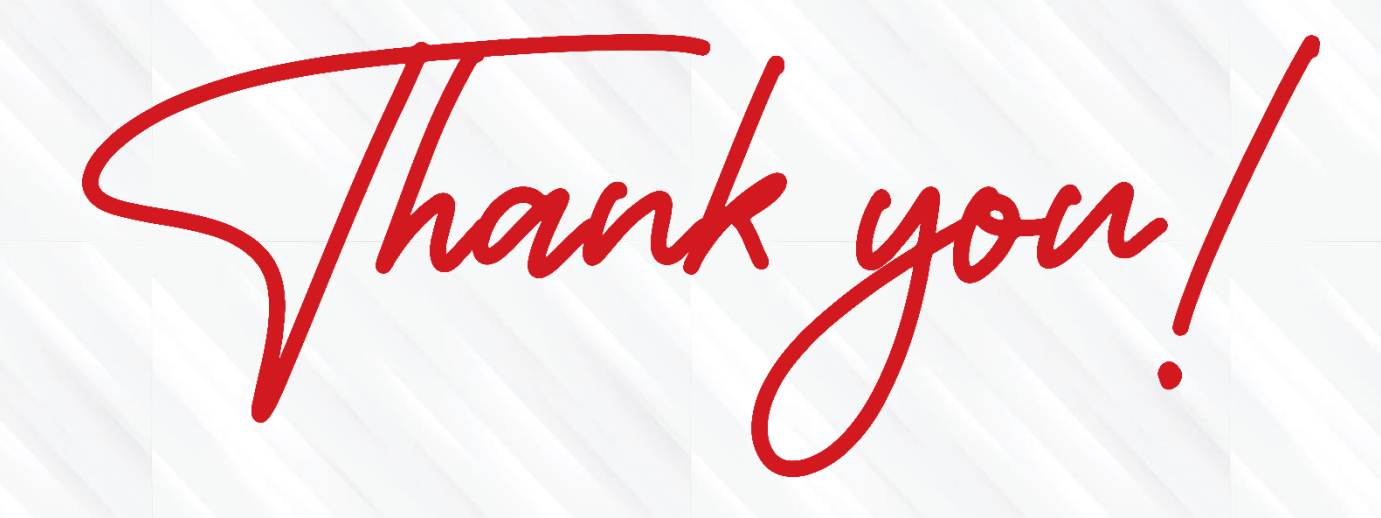

Head Office

4th-7th Fl., No. 03 Dang Thai Than Str., Hoan Kiem Dist., Hanoi

### Branch

2nd Fl., No. 77-79 Pho Duc Chinh Str., District 1, HCMC Hotline 1900 638 088

**Tel / Email** (+84) 24 6275 8668 cskh@aseansc.com.vn Website aseansc.com.vn